課題1 果物の価格計算書を作りましょう。

|     | D. T       | ~ / |
|-----|------------|-----|
| -   |            | 1.1 |
|     | TV /       | ~,  |
| 211 | $N \sim 1$ |     |

| 番号 | 品物     | 単価    | 個数   | 小計     |    |
|----|--------|-------|------|--------|----|
| 1  | いちご    | 560   | 4    | 2,240  |    |
| 2  | メロン    | 1,200 | 1    | 1,200  |    |
| 3  | パイナップル | 850   | 3    | 2,550  |    |
| 4  | バナナ    | 230   | 2    | 460    |    |
| 5  | さくらんぼ  | 700   | 6    | 4,200  |    |
| 6  |        |       |      |        |    |
| 7  |        |       |      |        |    |
| 8  |        |       |      |        |    |
| 9  |        |       |      |        |    |
| 10 |        |       |      |        |    |
|    |        |       | 合計   | 10,650 |    |
|    |        |       | 消費税  | 852    | 8% |
|    |        |       | 税込合計 | 11,502 |    |

さあ、真っ白なシートにこの表を作っていきましょう。

最初に大事なことを言っておきます。エンターをポンで初めて、セルに内容が入ります。 間違えて打ったら、後から入れてエンターをポンしたの 🗧 自動保存 ● 刃 📙 🍤 🤆 - 😓 🗢 Book1 -が正しい内容となります。

ファイル <u>ホーム</u> 挿入 ページレイアウト 数式 データ 杉

間違えたら、「元に戻す」でやり直しできます。いくらで も戻れます。

1 項目を入れます。

A1 をクリックし、「番号」と入力します。確定したら Tab ボダンを押します。一つ右のセ ルへ移動します。「品物」「単価」「個数」「小計」と入力します。幅は気にしなくていいで す。

2 番号を入れます。

番号は必要なさそうに思いますが、並べ替えをしたときなど、最初に戻す時にあった方 が便利です。表を作る時、一番左に番号を入れておく週間を付けましょう。

①A2 をクリックし、「1」と入れます。入れたらエンターで確定をお忘れなく。半角、全角 がありますが、数字は原則半角で入れましょう。

②1~10 まで入れていきます。全部打ってもいいのですが、楽をしましょう。もう一度 A 2をクリックしてください。セルの右下にマウスポインタを持っていくと、白プラスが黒プ ラス(ハンドルと言います。)に変わります。

果物の価格計算書マニュアル 1

ここで、マウスの右ボタンを押して(押したまま)、A11 まで下に 引きます。そこまで行ったら、右ボタンを離します。連続データ をクリック(クリックと書けば左クリックです)

3 項目の入力

商品名、単価、個数を入れていきましょう。

①「イチゴ」Tab「560」Tab「4」エンターと入れましょう。

「さくらんぼ」の「6」まで入れます。品物の名前が一部欠けているが、気にしないでください。

4 列の幅を調整しましょう。

2つの調整の仕方を教えます。

 ①自動に調整させます。列番号 A と B の間にマウスカ ーソルを持っていきます。エレベータのドアが開くような 記号が出ます。ここでダブルクリック(左ボタンを素早く2 回クリック)します。ちょうどいい列幅になります。

②エレベータのマークまでは同じです。その状態で、左

クリックをしながら(ボタンを押したまま)、左右にマウスを振ります。 幅が自分で変えられます。

5 枠線を引きます。エクセルの基本は、いつでも「どこをどうする。」 です。枠線を引く範囲を決めます。番号のところから項目10の小計 までですね。

①A1 をクリックします。白プラスになっています。そのまま、左ボタンを押しながら、E11 までドラッグ(引きます)し、マウスを離します。選んだところ

が紫になります。これが「どこを」です。

②「どうする」は「枠線を引く。」です。メニューバー(ファイル、ホーム、挿入、・・・)と書いてあるところです。ホームになっていることを確認してください。なっていなければホームをクリックしてください。

③罫線「田」になっているところの小さい下向き▽(赤丸のと ころ)をクリック。さらに「格子」をクリックします。枠線を引くこ とができました。

4 セルに色を付ける。これも原則通り「どこをどうする」です。 ①A1からE1までを選びます。紫になります。

|   |   | セルのコピー( <u>C</u> ) |          |
|---|---|--------------------|----------|
| ` |   | 連続データ(S)           | <u> </u> |
| Α |   | 書式のみコピー (フィル)(E)   | E        |
| 5 | 品 | 書式なしコピー (フィル)(Q)   | 小計       |
| 1 | - | 連続データ(日単位)(D)      |          |
|   |   | 連続データ (週日単位)(型)    | <u> </u> |
|   |   | 連続データ (月単位)(M)     | -        |
|   |   | 連続データ(年単位)(Y)      |          |
|   |   | 連続データ(加算)(」)       |          |
|   | 0 | 連続データ (乗算)(G)      |          |
|   | Ľ | フラッシュ フィル(E)       | -        |
|   |   | 連続データ(E)           |          |
| _ |   |                    | /        |

| 番号 | 品物    | 単価   | 個数 | 小計 |
|----|-------|------|----|----|
| 1  | イチゴ   | 560  | 4  |    |
| 2  | メロン   | 1200 | 1  |    |
| 3  | パイナッフ | 850  | 3  |    |
| 4  | バナナ   | 230  | 2  |    |
| 5  | さくらんほ | 700  | 6  |    |
| 6  |       |      |    |    |
| 7  |       |      |    |    |
| 8  |       |      |    |    |
| 9  |       |      |    |    |
| 10 |       |      |    |    |
|    |       |      |    |    |

| - / | いグノ     | を押し                                         |                 |
|-----|---------|---------------------------------------------|-----------------|
| 1   |         | 潜ゴシック                                       | - 11 - A* A* ≡  |
| 1   | 初付けし国・  | B / ∐ ∽                                     |                 |
| A   | 0303w-L | $ \mathbf{x}  \times \sqrt{f_{\mathbf{x}}}$ | 田 下野線(Q)        |
|     | A       | В                                           | 田 上新編(P)        |
| 1   | 番号 昌    | 1.1 1.1 1.1 1.1 1.1 1.1 1.1 1.1 1.1 1.1     | 田 左野線(L)        |
| 2   | 1 1     | 「チゴ                                         | 田 右野線(B)        |
| 3   | 2 >     | (D>                                         | 田 枠\$U(N)       |
| 4   | 3 /     | ペイナップル                                      | 田 格子(A)         |
| 5   | 4パナナ    |                                             | 田 外种(S)         |
| 6   | 5 8     | くらんぼ                                        | 日 大山谷城(工)       |
| 7   | 6       |                                             |                 |
| 8   | 7       |                                             | 日 下二里\$P#\$(位)  |
| 9   | 8       |                                             | 王 下太野線(日)       |
| 10  | 9       |                                             | 上野線 + 下野線(Q)    |
| 11  | 10      |                                             | 王 上野線 + 下太野線(C) |

②バケツを傾けたアイコンの下向き▽(赤丸のところ) をクリック。さらに好きな色を付けます。薄い色を選ぶ のがコツです。

5 計算をさせましょう。イチゴのところを見てください。 単価560円のを4つなので、560 円×4つで、2240 円 になります。エクセルで考えると「E2にC2×D2を入れ なさい。」ということになります。ではやっていきます。 ①「どこをどうする。」ですから、E2 に計算結果を入れ

るということになります。E2 をクリックします。数式を入れます。数式は必ず「=」イコール (半角)を最初に入れます。

②イチゴの単価のところ C2「560」をクリック。そしてキー ボード化から「\*」(シフトを押しながら、「け」のところ)、さ らに、イチゴの個数D2「4」をクリックします。E2 には、 「=C2\*D2」と入っています。その上の数式バーにも同じ 式が入っています。エンターをポン。2240が入りました。

③式をコピーしましょう。メロンもパイナップルも同じようにやれ ばいいのですが、式のコピーで楽をしましょう。E2をクリックしま す。右下にマウスポインタを動かし、黒プラスになることを確認 します。その状態で右クリック。クリックしたまま、E11 まで引っ 張ります。マウスを離します。「書式なしコピー」をクリック。(左 クリックでもできるのですが、後々のことを考えるとこの方法で 覚えておいた方がいいです。)

余計な0が気になりますが、後で、何とかしましょう。

6 合計、消費税、税込合計を計算していきましょう。

①D12から、「合計」「消費税」「税込合計」と入力しましょ う。次にD12からE14まで枠線を引きましょう。

②合計を計算します。E12をクリックします。メニューバー の「数式」をクリック。 Σのオート sum をクリック。 コンピュ ータが合計範囲を予測してくれます。合っていますの で、エンターをポンです。

③消費税は、税率が変わってもいいように、f13に半角で 「8%」と入れておきましょう。パーセントは Shift キーを押 しながら「5」です。消費税は、合計に8%を乗じたもので

す。E13をクリック。「=」を入力、E12の合計をクリック、「\*」を入力、F 13の「8%」をクリックします。E13には「=E12\*F13」と入っているはず です。エンターをポン。「852」と入りました。

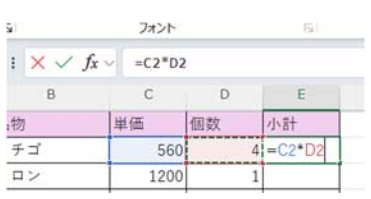

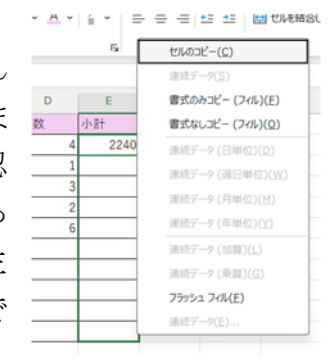

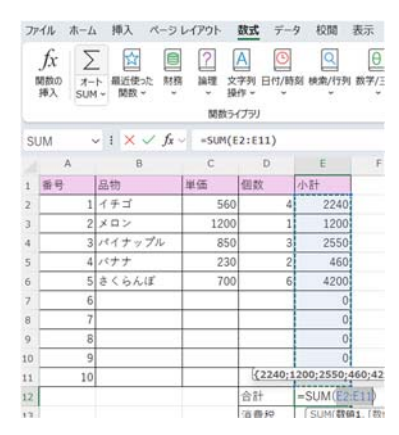

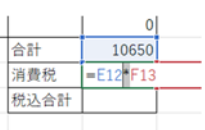

## XIII 塗りつみしなし(N) 4) その他の色(M)

< - )A

ファイル ホーム 挿入 ペーシレイアウト

第ゴシック

8 I U - H -

7:12

25-53

3

果物の価格計算書マニュアル 3

④税込合計は、合計と消費税を足したものです。Σでもできるのですが、簡単に式を 入れましょう。E14、税込合計の欄をクリック。「=」を入力、E12(合計)をクリック、「+」を 入力(Shift キーを押しながら、「れ」です)、さらに、E13、消費税の欄をクリックします。

E14 には「E12+E13」と入っているはずです。エンターをポン。 「11502」と入りました。

승카 10650 消費税 852 税込合計 =E12+E13

7 表を整えていきます。

①列幅を得全体的に整えます。マウスポインタを「番号」の上にある A に置きます。 クリ ックすると白プラスになりますので、クリックしたまま、Fまで引っ張ります。AとBに間に マウスポインタを持っていき、エレベータ開くボタンになることを確認して、ダブルクリッ ク。全ての列が自動調整になりました。あとは、手動で調整も可能です。

②個数、品物、単価、個数、小計の項目名を中央寄 せします。A1 から E1 までを選択します。 青くなりま す。「ホーム」にある配置の中の「中央寄せ」をクリッ ク。

③桁区切りを入れます。いくつか異なる方法 はあります。単価のC2~C11までを選択しま す。選んだら「右クリック」、「セルの書式設 定」をクリック、「表示形式」をクリック、「数値」 をクリック、「桁区切り」にチェックマークを入 れる。(クリックするとマークが入る)、「OK」を クリック。1000 円以上の物がないので、変化 なしですね。同様に、小計の欄、税込み合計 まで選択(E2~E14)、同様に、桁区切りにチ

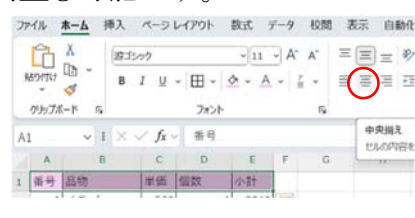

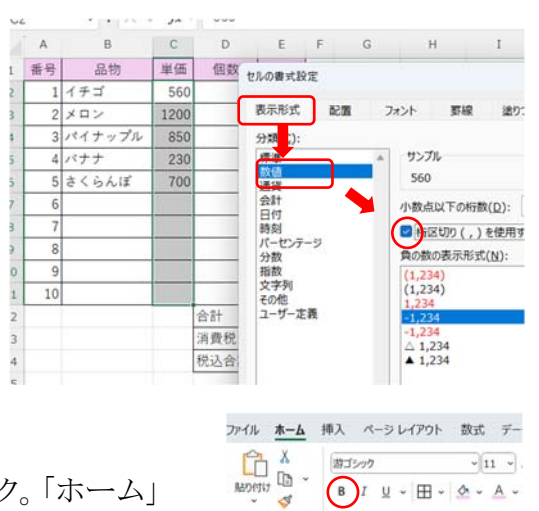

クリップボード 55

B I ⊻ ~ ⊞ ~ 🖄

④税込み合計を太字にしましょう。E14をクリック。「ホーム」 B(BOLD)をクリック。太くなります。もう一度クリックすると元に 戻ります。

## 今日の山です。

エック。

(5)「さくらんぼ」より下は、品名が書かれていないので、小計の「0」を表示しないように します。

考え方:合計の欄は、単価×個数の計算結果を表示します。しかし、品名が書かれて いなかったら、空欄とします。

これをイチゴの例で式で言うと、もしB2が空白だったら、何も表示しません。そうでなけ れば、C2×D2の計算結果を表示します。

さらにこれを数式で表すと、=IF(B2="", "",C2\*D2)となります。「""」は空欄を意味しま

す。イチゴの欄は、B2が空欄でありませんので計算結果がでます。「"」はダブルクォー テーションで Shift キーを押しながら「2」です。

それでは、E2の式を修正します。E2をクリックします。「=C2\*D2」というのがすでに入っていますので、「=」と「C」の間にマウスポインタを持っていき、「=IF(B2="","",」と入れます。最後の「)」は省略できます。最終的に、「=IF(B2="","",C2\*D2」となっていることを確認して、エンターをポンです。何も変化は

ありません。

次に E2 をクリック。黒プラス(ハンドルと言いま す)を右クリックしながら、E11 まで引っ張り、「書 式なしコピー」をクリック。

|                                                                          | クリップボ | - K 15 |      | フォント |       | 6                 |
|--------------------------------------------------------------------------|-------|--------|------|------|-------|-------------------|
| E2 $\checkmark$ : $\times \checkmark f_x \checkmark$ =IF(B2="","",C2*D2) |       |        |      |      |       |                   |
|                                                                          | Α     | в      | С    | D    | E     | E C H             |
| 1                                                                        | 番号    | 品物     | 単価   | 個数   | 小計    | セルのコピー(C)         |
| 2                                                                        | 1     | イチゴ    | 560  | 4    | 2,240 | 連続データ(S)          |
| 3                                                                        | 2     | メロン    | 1200 | 1    | 1,200 | 書式のみコピー (フィル)(E)  |
| 4                                                                        | 3     | パイナップル | 850  | 3    | 2,550 | 書式なしコピー (フィル)(Q)  |
| 5                                                                        | 4     | バナナ    | 230  | 2    | 460   | 連続データ(日単位)(D)     |
| 6                                                                        | 5     | さくらんぼ  | 700  | 6    | 4,200 | 連結データ(週口))(W)     |
|                                                                          |       |        |      |      |       | AEAP2 > (福口中区)(五) |

「さくらんぼ」までは変化なし。それ以降は、合

計が消えました。もちろん「さくらんぼ」の下に「リンゴ」と書くと、計算結果が表示されます。

8 保存しましょう。

「ファイル」→「名前を付けて保存」→「ドキュメント」を選んで→ファイル名に「果物の計 算書」と入力して、保存します。

保存したものを呼び出すには、エクセルを立ち上げて、「ファイル」→「開く」→「ドキュメント」を選んで、「果物の計算書」をクリックで、「開く」です。